# תהליד הרישום לקורסים לתלמידי ניצבים שנה ב׳ – שלב אחרי שלב:

# תהליד הרישום יכלול:

- 🗸 רישום לקורס אנגלית- בהתאם לרמה של כל סטודנט.
  - רישום לשני סמינריונים. 🗸
- . רישום לקורסי התואר, חובה , בחירה ויהדות- המתקיימים בסמסטרים א+ב בלבד.
  - רישום לקורס הבעה למי שטרם הגיע לרמת יפטורי. ✓

# אופן ביצוע הרישום

# 1) כניסה למערכת:

<u>https://inbar.biu.ac.il/Live/Login.aspx</u> יש להיכנס למערכת היאינברי inbar בקישור <u>1.1</u> ולבחור בתפריט מצד ימין **ירישום לקורסים**׳.

| אינ-בר אונ' בר אילן מידע אישי לסטודנט. |               |                                   |                                                                     |                                                                                                    |                                                                                                    |  |  |  |  |  |  |
|----------------------------------------|---------------|-----------------------------------|---------------------------------------------------------------------|----------------------------------------------------------------------------------------------------|----------------------------------------------------------------------------------------------------|--|--|--|--|--|--|
|                                        |               |                                   |                                                                     |                                                                                                    |                                                                                                    |  |  |  |  |  |  |
|                                        | G             | ä                                 | <b></b>                                                             | I                                                                                                    |                                                                                                    |  |  |  |  |  |  |
|                                        | מערכת<br>שעות | רשימת<br>מערכת                    | רשימת<br>ציונים                                                     | לוח בחינות                                                                                                    | מחברות<br>בחינה                                                                                                    |  |  |  |  |  |  |
|                                        |               |                                   |                                                                     |                                                                                                    |                                                                                                    |  |  |  |  |  |  |
|                                        |               |                                   |                                                                     |                                                                                                    |                                                                                                    |  |  |  |  |  |  |
|                                        |               |                                   |                                                                     |                                                                                                    |                                                                                                    |  |  |  |  |  |  |
|                                        |               |                                   |                                                                     |                                                                                                    |                                                                                                    |  |  |  |  |  |  |
|                                        | אינ           | אינ-בר אונ' בר א<br>מערכת<br>שעות | אינ-בר אונ' בר אילן מידע אי<br>וויייייייייייייייייייייייייייייייייי | אינ-בר אולי בר אילן מידע אישי לסטודנט.<br>דיונים וויינים מערכת עימת איניינים מערכת איניינים וויינים איניינים אינייניינים איניינים איניינייניינים איניינים איניינים איניינים איניינים איניינים איניינים איניינים איניינים איניינים איניינים איניינים איניינים איניינים איניינים איניינים איניינים איניינים איניינים איניינים איניינים איניינים אינייניטוווווווווווווווווווווווווווווווו | אינ-בר אונ' בר אילן מידע אישי לסטודנט.<br>דעימ שינימ שינימ שי<br>משינימ שינימ שינימ שינימ שינימ שינימ שינימ שינימ שינימ שינימ שינימ שינימ שינימ שינימ שינימ שינימ שינימ שינימ שינימ שינימי שינימ שינימי שינימ שינימי שינימי שינימי שינימי שינימי שינימי שינימי שינימי שינימ שינימי שינימי שינימי שינימי שי |  |  |  |  |  |  |

מיד לאחר הכניסה למערכת הרישום לקורסים יופיע לכם <u>כתב הסכמה</u>. עליכם לקרוא אותו בעיון **ולסמן** <u>1.2</u> בתחתית הטופס שקראתם ואתם מאשרים, לאחר מכן ללחוץ יאישורי.

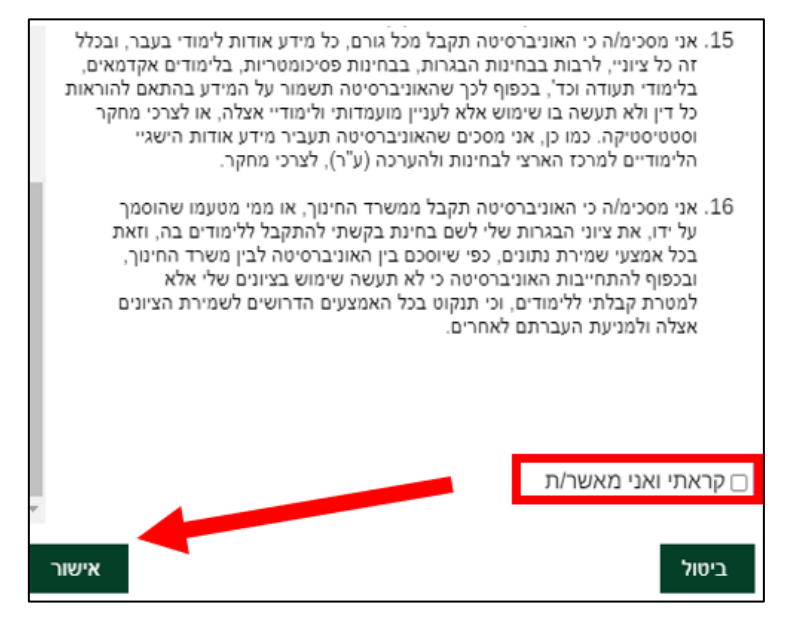

# <u>רישום לקורס אנגלית (2</u>

סטודנטים הנדרשים בקורס אנגלית (לא נמצאים ברמת יפטורי) מחוייבים להרשם בשנה בי קודם <u>כל לקורסי</u> האנגלית. סטודנטים ברמת יפטורי באנגלית מתבקשים לעבור לסעיף 4.

. בתפריט הימני עליכם ללחוץ על אשכול ייאנגלית כשפה זרהיי ולאחר מכן על כפתור יישיבוץ מרשימהיי.

| כחית           | ות אקדמיים עד לשנה הנ | ורס <b>Q</b> מאז <b>ן - חוב</b> | חיפוש לפי קוד נושא ז | חלונות זמן      | רשימה ללא מועדים | שיבוץ מרשימה                 | ש <b>ר</b> סמסטר א+ב ∽                       | שנה תשפ"ד 🗸 סמסי                                        |
|----------------|-----------------------|---------------------------------|----------------------|-----------------|------------------|------------------------------|----------------------------------------------|---------------------------------------------------------|
|                |                       |                                 |                      |                 |                  |                              |                                              | מסגרת לימודים                                           |
|                |                       |                                 |                      |                 |                  | א שנת חוקה: תשפ<br>התמחויות: | יח: נקורות שנה ליעוץ<br>רה (שנת חוקה: תשפ"ד) | מסגרת לימורים: תואר ראשון<br>מסלול: רב-תחומי במדעי החבי |
| ני<br>סמסטר ב' | רבי<br>סמסטר א'       | שלישי<br>סמסטר ב'               | סמסטר א'             | שני<br>סמסטר ב' | סמסטר א'         | ראשון<br>סמסטר א' סמסטר ב'   |                                              | אשכול לימודי                                            |
|                |                       | (2) 🧪                           | (2) 🧪                |                 |                  |                              | 08:00-09:00                                  | <b>שנה א'</b> אנגלית כשפה-זרה<br>[אנגלית ב.א. רב-תחומי] |
|                |                       | (2) 🧪                           | (2) 🧪                |                 |                  |                              | 09:00-10:00                                  | 7                                                       |
|                |                       | (2) 🧪                           | (2) 🧪                |                 |                  |                              | o-11:00                                      |                                                         |
|                |                       |                                 |                      |                 |                  |                              | 11:00-12:00                                  |                                                         |
|                |                       |                                 |                      |                 |                  |                              | 12:00-13:00                                  |                                                         |
|                |                       |                                 |                      |                 |                  |                              | 13:00-14:00                                  |                                                         |
|                |                       |                                 |                      |                 |                  |                              | 14:00-15:00                                  |                                                         |
|                |                       |                                 |                      |                 |                  |                              | 15:00-16:00                                  |                                                         |
| (1) 🧪          | (1) 🧪                 | (3) 🧪                           | (1) 🧪                | (3) 🧪           | (2) 🧪            |                              | 16:00-17:00                                  |                                                         |
| (1) 🧪          | (1) 🧪                 | (5) 🧪                           | (2) 🧪                | (4) 🧪           | (2) 🧪            |                              | 17:00-18:00                                  |                                                         |

. כעת עליכם להשתבץ באחד מבין הקורסים באמצעות לחיצה על כפתור העיפרון <u>2.2</u> שימו לב כי עליכם להשתבץ לקורס של המדור לזרועות הביטחון בלבד.

|   |     |                      |             |    |                |                |                                                                                                    |            |            |              |         | אימה                          | שיבוץ מרש                     |
|---|-----|----------------------|-------------|----|----------------|----------------|----------------------------------------------------------------------------------------------------|------------|------------|--------------|---------|-------------------------------|-------------------------------|
|   |     |                      |             |    |                |                | ] [                                                                                                    | -          | ורס        | ן<br>בוצות ק | סינון ז | מודי                          | אשכול לינ                     |
|   | חפש | וצת קורס             | יווי יוב    |    | שם             | ל האפיונים     | טווחי השעות • [חובה או בחירה • ] כל השפות • ]                                                                                   | <i>1</i> ) | כל השבוע י | •            | שנתי    | גלית כשפה-זרה<br>א. רב-תחומי] | <b>שנה א'</b> אנ<br>אנגלית ב] |
|   | ň   |                      |             | 0  | מועד קבוצת קוו | קוד קבוצת קורס | שם                                                                                                    | וג         | וובה ס     | n            |         |                               |                               |
| ! | 0   | ד"ר נגר רויטל        | 16:00-20:00 | Έ  | 'סמסטר א       | 41514-10       | אנגלית למתקדמים א (4 ש"ס)<br>שפת קבוצת קורס. אנגלית (En)<br>מיועד לתלמידי התוכניות <u>צופן ומשא"ן</u> בלבד                      | ורצאה      | בחירה ה    | n 🧪          | •       |                               |                               |
| ! | 0   | ד"ר חן בן-יצחק אסנת  | 16:00-20:00 | ۲  | 'סמסטר א       | 41514-11       | אנגלית למתקדמים א (4 ש"ס)<br>שפת קבוצת קורס. אנגלית (En)<br>מיועד לתלמידי התוכניות <u>צופן ומשא"ן</u> בלבד                      | ורצאה      | חירה ה     | n 🧷          | •       |                               |                               |
| ! | 0   | גב' אלנבוגן רות      | 16:00-20:00 | τ' | 'סמסטר א       | 41514-12       | אנגלית למתקדמים א (4 ש"ס)<br>שפת קבוצת קורס: אנגלית (En)<br><mark>מיועד לתלמידי התוכניות <u>צופן ומשא"ן</u> בלבד</mark>         | ורצאה      | בחירה ה    | n 🧷          | ٠       |                               |                               |
| ! | 0   | גב' ארט גולדנברג מגי | 16:00-20:00 | 'n | 'סמסטר א       | 41514-13       | אנגלית למתקדמים א (4 ש"ס)<br>שפת קבוצת קורס: אנגלית (En)<br><mark>מיועד לתלמידי התוכניות <u>ניצבים, צופן ומשא"</u>ן בלבד</mark> | ורצאה      | בחירה ה    | 1 🧪          | ٠       |                               |                               |
| ! | 0   | ד"ר גפנר מריה        | 16:00-20:00 | 'n | 'סמסטר א       | 41514-14       | אנגלית למתקדמים א (4 ש"ס)<br>שפת קבוצת קורס: אנגלית (En)<br>מיועד לתלמידי התוכניות <u>ניצבים, צופן ומשא"ן</u> בלבד              | ורצאה      | בחירה ה    | n 🧪          | ٠       |                               |                               |

- . לאחר בחירת הקורס יופיע לכם חלון של ייאישור שיבוץ הקורסיי. יהיה עליכם ללחוץ על ייאישוריי. <u>2.3</u>
  - במידה והנכם מעוניינים בהחלפת קבוצה באנגלית לאחר הרישום, עליכם ללחוץ על האייקון <u>2.4</u> המופיע על גבי מסך מערכת שעות עם שיבוץ הקורס.
    - לתשומת ליבכם : משמעות העיגול בצבע אדום/כתום מימין לקורס אין מקום בקורס.

### <u>3) סמינריונים</u>

על כל סטודנט להירשם לשני סמינריונים בתואר במהלך שנה בי - סמינריון אחד מאשכול 1 (קרימינולוגיה) וסמינריון שני מאשכול 2 (קרימינולוגיה).

- עליכם לבחור בתפריט הימני באשכול ״סמינריון קרימינולוגיה״ ולבצע רישום לאחד מהסמינריונים <u>3.1</u> באשכול זה.
- אם ליד אחד מהסמינריונים יש עיגול אדום משמעות הדבר היא כי אין מקום בקבוצה זו ועליכם להשתבץ <u>3.2</u> לסמינריון אחר.

|     | שיבוץ מרשימה |                       |                 |                  |                                                                                           |           |                         |             |                     |                                                                                                    |  |  |
|-----|--------------|-----------------------|-----------------|------------------|-------------------------------------------------------------------------------------------|-----------|-------------------------|-------------|---------------------|----------------------------------------------------------------------------------------------------|--|--|
| חפש |              | קוד קבוצת קורס        | ז יים           | ות 👻 כל האפיונינ | חי השעות 🗸 חובה או בחירה 🗸 כל השפ                                                         | כל טווו 🗸 | <b>קורס</b><br>כל השבוע | קבוצות<br>~ | <b>סינון</b><br>שנת | אשכול לימודי<br>שנה ב' ב.א. רב-תחומי [תכנית<br>ישבים - בחירה שנה ב]<br>ותרב לרשומי - 10 - ני              |  |  |
|     | נ"ז          |                       | מועד קבוצת קורס | קוד קבוצת קורס   | םע                                                                                        | סוג ע     | חובה                    |             |                     | מקס' לרישום : 10 נ"ז<br>שנה ב' ב.א. רב-תחומי (תכנית                                                       |  |  |
|     | <u> </u>     | ד"ר הראל שרי          | שנתי            | 93274-30         | בריונות ברשת ופשיעה במרחב המקוון<br>מיועד לתלמידי תכנית ניצבים שנה ב' בלבד!               | סמינריון  | בחירה                   | ľ           | •                   | ניצבים - חובה שנה ב']<br>יתרה לרישום : 14 נ"ז<br>(חובה: 4 נושאי קורס)                                     |  |  |
|     | <u> </u>     | פרופ' עינת תומר       | שנתי            | 93335-30         | תיאוריה ומחקר במדיניות הענישה<br>מיועד לתלמידי תוכנית ניצבים שנה ב' בלבד                  | סמינריון  | בחירה                   | ľ           | •                   | שנה ב' ב.א. רב-תחומי [תכנית<br>ניצבים - לימודי יסוד ביהדות]<br>יתרה לרישום : 8 נ"ז<br>מקס' לרישום : 8 נ"ז |  |  |
|     | <u> </u>     | ד"ר סקה יעל           | שנתי            | 93339-30         | עבירות מין: היבטים קרימינולוגיים וויקטימולוגים<br>מיועד לתלמידי תוכנית ניצבים שנה ב' בלבד | סמינריון  | בחירה                   | Ø           | •                   | שנה ב' ב.א. רב-תחומי [תכנית<br>ניצבים - סמינריון קרימינולוגיה]<br>ומרכה לרושות - 1 ג"ז                    |  |  |
|     | <u> </u>     | ד"ר בן צבי - אוזן תהל | שנתי            | 93340-30         | פסיכולוגיה של הטרור<br>מיועד לתלמידי תוכנית ניצבים שנה ב' בלבד                            | סמינריון  | בחירה                   | Ø           | ٠                   | יור זה זו ישום : 4 כ"ד<br>מקס' לרישום : 4 כ"ד<br>שנה ב' ב.א. רב-תחומי [תכנית                              |  |  |
|     |              |                       |                 |                  |                                                                                           |           |                         |             |                     | יתרה לרישום: 4 נ"ז<br>מקס' לרישום: 4 נ"ז<br>מקס' לרישום: 4 נ"ז                                            |  |  |

<u>3.3</u> לאחר מכן עליכם לעבור לאשכול ״סמינריון רב-תחומי״ ולבצע רישום לאחד הסמינריונים באשכול זה. אם ליד אחד מהסמינריונים יש איקס אדום משמעות הדבר היא כי אין מקום בקבוצה זו ועליכם להשתבץ לסמינריון אחר.

|     | שיבוץ מרשימה<br> |                                 |                 |                  |                                                                              |           |                           |                       |          |                                                                                                    |  |  |  |
|-----|------------------|---------------------------------|-----------------|------------------|------------------------------------------------------------------------------|-----------|---------------------------|-----------------------|----------|----------------------------------------------------------------------------------------------------|--|--|--|
| חפש |                  | קוד קבוצת קורס                  | שם<br>ד         | ות 🔻 כל האפיונים | וחי השעות 🗸 חובה או בחירה 🖌 כל השפו                                          | ע 🗸 כל טו | <b>קורס</b><br>י כל השבוי | ינון קבוצות<br>שנתי ∽ | <b>o</b> | אשכול לימודי                                                                                              |  |  |  |
|     |                  |                                 |                 |                  |                                                                              |           |                           |                       |          | שנה ב' ב.א. רב-תחומי [תכנית<br>ניצבים - בחירה שנה ב']<br>יתרה לרישום : 10 נ"ז<br>מקס' לרישום : 10 נ"ז     |  |  |  |
|     | נ"ז              |                                 | מועד קבוצת קורס | קוד קבוצת קורס   | שם                                                                           | οις       | חובה                      |                       |          | שנה ב' ב.א. רב-תחומי [תכנית                                                                               |  |  |  |
|     | <u> </u>         | ד"ר סלצקי מיכל ח <mark>ן</mark> | שנתי            | 93099-30         | ניהול משברים תקשורתיים<br>מיועד לתלמידי תוכנית ניצבים שנה ב' בלבד            | סמינריון  | בחירה                     | <i>i</i>              |          | ניצב ם - חוברו סנח בן<br>יתרה לרישום : 14 נ"ז<br>(חובה: 4 נושאי קורס)                                     |  |  |  |
|     | <u> </u>         | ד"ר מרחבי מנחם                  | שנתי            | 93139-30         | איראן ותורכיה במזרח תיכון משתנה<br>מיועד לתלמידי תוכנית ניצבים שנה ב' בלבד   | סמינריון  | בחירה                     | <i>i</i> •            |          | שנה ב' ב.א. רב-תחומי [תכנית<br>ניצבים - לימודי יסוד ביהדות]<br>יתרה לרישום : 8 נ"ז<br>מקס' לרישום : 8 נ"ז |  |  |  |
|     | <u> </u>         | ד"ר סקה יעל                     | שנתי            | 93305-30         | התמודדות עם אירועי חיים טראומתיים<br>מיועד לתלמידי תוכנית ניצבים שנה ב' בלבד | סמינריון  | בחירה                     | / •                   |          | שנה ב' ב.א. רב-תחומי [תכנית<br>ניצבים - סמינריון קרימינולוגיה]<br>יתרה לרישום : 4 נ"ז                     |  |  |  |
|     | ( <u> </u>       | ד"ר ואור זיו רויטל              | שותי            | 93331-30         | היבטים ביוסוציופסיכולוגיים של התמכרויות                                      | סמינריוו  | בחיבה                     | <i>i</i>              |          | מקס' לרישום : 4 נ"ז                                                                                       |  |  |  |
| _   |                  |                                 | 100             | 56667.66         | מיועד לתלמידי תוכנית ניצבים שנה ב' בלבד                                      | 1. 13 130 |                           |                       |          | שנה ב ב.א. רב-תחומי (תכנית<br>ניצבים - סמינריון רב-תחומי)                                                 |  |  |  |
|     | <u> </u>         | ד"ר לוי קינברג זהבית            | שנתי            | 93341-30         | מניעת פשיעה<br>מיועד לתלמידי תוכנית ניצבים שנה ב' בלבד!                      | סמינריון  | בחירה                     | <i>i</i> •            |          | יתרה לרישום : 4 נ״ז<br>מקס' לרישום : 4 נ״ז                                                                |  |  |  |

<u>3.4</u> במידה והנכם מעוניינים בהחלפת קבוצה עליכם לסגור את מסך ישיבוץ מרשימהי, ולגשת למסך ירשימה ללא מועדיםי ולבצע מחיקה של הסמינריון אותו תרצו להחליף. לאחר מכן יהיה עליך לשוב לאשכול הרלוונטי ולבצע רישום לסמינריון בו יש מקום פנוי.

#### נא ודאו כי הינכם רשומים ל-2 סמינריונים בסך הכל! <u>3.5</u> נא ודאו כי הינכם רשומים ל-2

# <u>(4) רישום לקורסי חובה</u>

עליכם להיכנס לאשכול ״תוכנית ניצבים - חובה שנה ב׳״ ולבצע רישום לכלל הקורסים באשכול זה. כולם חייבים בקורסים אלו מלבד אלו שיש להם פטור (מי שיש לו פטור יודע את זה). עליכם להשתבץ לכל אחד מהקורסים באמצעות לחיצה על כפתור העיפרון שבצד ימין.

|     |          |                        |                 |                 |                                                                   |          |            |            |            | שיבוץ מרשימה                                                                                               |
|-----|----------|------------------------|-----------------|-----------------|-------------------------------------------------------------------|----------|------------|------------|------------|----------------------------------------------------------------------------------------------------|
|     |          |                        |                 |                 |                                                                   |          | קורס       | נון קבוצות | <b>'</b> 0 | אשכול לימודי                                                                                               |
| ופש | n        | קוד קבוצת קורס         | <b>י</b> שם     | ת 👻 כל האפיונים | יווחי השעות 🛩 חובה או בחירה 🛩 כל השפו                             | נ 🗸 כל ט | י כל השבוי | ינתי 🗸     | ย          |                                                                                                    |
|     |          |                        |                 |                 |                                                                   |          |            |            | _          | שנה א' אנגלית כשפה-זרה<br>[אנגלית ב.א. רב-תחומי]                                                           |
|     | ť٦       |                        | מועד קבוצת קורס | קוד קבוצת קורס  | שם                                                                | סוג      | חובה       |            |            | שנה א' ב.א. רב-תחומי [תכנית<br>משא"ן - לימודי יסוד ביהדות]<br>יתרה לרישום : 4 נ"ז                          |
|     | <u> </u> | ד"ר דביר קובי          | שנתי            | 93052-40        | מבוא ליחסים בין לאומיים<br>מיועד לתלמידי תוכנית משא"ן שנה ב' בלבד | הרצאה    | חובה       | 1          |            | מקס' לרישום : 4 נ"ז<br>שנה ב' ב.א. רב-תחומי [תכנית<br>משא"ו - רחירה שנה ב'ן                                |
|     | <u> </u> | ד"ר פוקס-אברבנאל כרמית | שנתי            | 93052-41        | מבוא ליחסים בין לאומיים<br>מיועד לתלמידי תוכנית משא"ן שנה ב' בלבד | תרגיל    | חובה       | /          |            | יתרה לרישום : 14 נ"ז<br>מקס' לרישום : 16 נ"ז                                                               |
|     | <u> </u> | ד"ר טלפוס בן ציון      | שנתי            | 93052-42        | מבוא ליחסים בין לאומיים<br>מיועד לתלמידי תוכנית משא"ן שנה ב' בלבד | תרגיל    | חובה       | /          |            | שנה ב' ב.א. רב-תחומי [תכנית<br>משא"ן - חובה שנה ב']<br>יתרה לרישום : 14 נ"ז<br>(חובה: 3 נושאי קורס)        |
|     | <u> </u> | ד"ר גולדשטיין ניב      | שנתי            | 93053-40        | תולדות המחשבה המדינית<br>מיועד לתלמידי תוכנית משא"ן שנה ב' בלבד   | הרצאה    | חובה       | /          |            | שנה ב' ב.א. רב-תחומי [תכנית<br>משא"ן - סמינריון מדעי המדינה]<br>יתרה לרישום : 4 נ"ז<br>מקס' לרישום : 4 נ"ז |
|     | <u> </u> | ד"ר זילבר אמיר         | סמסטר א'        | 93252-40        | מבוא לפסיכולוגיה חברתית<br>מיועד לתלמידי תוכנית משא"ן שנה ב' בלבד | הרצאה    | חובה       | / (        |            | שנה ב' ב.א. רב-תחומי [תכנית<br>משא"ן - סמינריון משאבי אנוש]<br>יתרה לרישום : 4 נ"ז<br>מקס' לרישום : 4 נ"ז  |

- . לתשומת ליבכם בקורס יפסיכופתולוגיי עליכם להירשם להרצאה + אחד התרגילים.
- <u>4.2</u> אם ליד אחד מהקבוצות הנ״ל יש עיגול אדום משמעות הדבר היא כי אין מקום בקבוצה זו ועליכם להשתבץ לקבוצה המקבילה.

# <u>רישום לקורסי בחירה</u> (5

עליכם להיכנס לאשכול ״ תוכנית ניצבים - בחירה שנה ב׳״ ולבצע רישום לכלל הקורסים באשכול זה. מאחר ותוכנית ניצבים הינה תוכנית מובנית, כולם חייבים בקורסים אלו מלבד אלו שיש להם פטור (מי שיש לו פטור יודע את זה). עליכם להשתבץ לכל אחד מהקורסים באמצעות לחיצה על כפתור העיפרון שבצד ימין.

|                 |                                                                             |                                                                                                    |                                                                                                    |                                                                      |                                                                                                    |                                                                                                    | שיבוץ מרשימה                                                                                                    |
|-----------------|-----------------------------------------------------------------------------|----------------------------------------------------------------------------------------------------|----------------------------------------------------------------------------------------------------|----------------------------------------------------------------------|----------------------------------------------------------------------------------------------------|----------------------------------------------------------------------------------------------------|----------------------------------------------------------------------------------------------------|
| נים ים שם       | ות 🗸 כל האפיוו                                                              | וווחי השעות ♥   חובה או בחירה ♥   כל השפי                                                                    | וע 🗸 כל נ                                                                                                    | נ קורס<br>◄ כל השב                                                   | קבוצור<br>ני י                                                                                                    | <b>סינון</b><br>שנר                                                                                                    | אשכול לימודי<br>שנה ב' ב.א. רב-תחומי [תכנית<br>ניצבים - בחירה שנה ב]<br>יתרה לרישום: 10 נ' נ'ד<br>מהסל לרישום: 10 נ'ד                                                                                                    |
| מועד קבוצת קורס | קוד קבוצת קורס                                                              | שם                                                                                                    | οικ                                                                                                    | חובה                                                                 |                                                                                                    |                                                                                                    | שנה ב' ב.א. רב-תחומי [תכנית                                                                                                    |
| סמסטר ב'        | 93056-25                                                                    | קבלת החלטות<br>שפת קבוצת קורס: אנגלית (En)                                                                   | הרצאה                                                                                                    | בחירה                                                                | 1                                                                                                    | •                                                                                                    | ניצבים - חובה שנה בן<br>יתרה לרישום : 14 נ״ז<br>(חובה: 4 נושאי קורס)                                                                                                    |
|                 |                                                                             | <u>קורס תוכן בשפה האנגלית</u>                                                                                |                                                                                                    |                                                                      |                                                                                                    |                                                                                                    | שנה ב' ב.א. רב-תחומי [תכנית<br>ניצרים - לימודי יסוד ביהדות]                                                                                                    |
| סמסטר ב'        | 93258-30                                                                    | יחסי ציבור וניהול משברים לאומיים וארגוניים<br>מיועד לתלמידי תוכנית ניצבים שנה ב' בלבד                        | הרצאה                                                                                                    | בחירה                                                                | 1                                                                                                    | •                                                                                                    | יתרה לרישום: 8 נ"ז<br>מקס' לרישום: 8 נ"ז                                                                                                    |
| סמסטר ב'        | 93329-30                                                                    | עבריינות נוער<br>מיועד לתלמידי תוכנית ניצבים שנה ב' בלבד                                                     | הרצאה                                                                                                    | בחירה                                                                | 1                                                                                                    | •                                                                                                    | שנה ב' ב.א. רב-תחומי [תכנית<br>ניצבים - סמינריון קרימינולוגיה]<br>יתרה לרישום : 4 נ"ז<br>מקס' לרישום : 4 נ"ז                                                                                                    |
| סמסטר ב'        | 93334-30                                                                    | פסיכולוגיה פורנזית<br>מיועד לתלמידי תוכנית ניצבים שנה ב' בלבד                                                | הרצאה                                                                                                    | בחירה                                                                | 1                                                                                                    | •                                                                                                    | שנה ב' ב.א. רב-תחומי [תכנית<br>ניצבים - סמינריון רב-תחומי]<br>יתרה לרישום : 4 נ"ז                                                                                                    |
|                 | נים יעשם<br>מועד קבוצת קורס<br>סמסטר ב'<br>סמסטר ב'<br>סמסטר ב'<br>סמסטר ב' | ות ע<br>קוד קבוצת קורס<br>קוד קבוצת קורס<br>מועד קבוצת קורס<br>ימסטר ב'<br>933258-30<br>ימסטר ב'<br>93329-30 | <ul> <li>אווחי השעות עותע חובה או בחירה עולה להשפות עותע עותע חובה או בחירה עולה השפות עותע כל האפיונים עותע קבוצת קורס עותע קבוצת קורס עותע קבותע קורס עותע קבוצת קורס עותע קבוצת קורס עותע קבותע קורס עותע קבותע קבותע קורס עותע קבותע קבותע קורס עותע ק<br/>קורס עותע קבותע קורס עותע קבותע קבותע קורס עותע קבותע קורס עותע קבותע קורס עותע קבותע קורס עותע קבותע קבותע קורס עותע קורס עותע קבותע קבותע קורס עותע קורס עותע קבותע קבותע קורס עותע קורס עותע קבותע קורס עותע קבותע קורס עותע קבותע קבותע קורס עותע קורס עותע קבותע קבותע קבותע קורס עותע קורס עותע קו<br/>קורס עותע קורס עותע קורס עותע קורס עותע קורס עותע קורס עותע קורס עותע קורס עותע קורס עותע קורס עותע קורס עותע קו<br/>קורס עותע קורס עותע קורס עותע קורס עותע קורס עותע קורס עותע קורס עותע קורס עותע קורס עותע קורס עותע קוותע קורס עותע קווע קורס</li></ul> | עע עער עעות עער עעות עער עעות עער עער עער עער עער עער עער עער עער עע | <i>ז</i> קורס<br>ער קורס לה שבוע ע כל טווחי השעות ע חובה או בחירה ע כל השפות ע כל האפיונים ע שם<br>חובה סוג שם<br>בחירה הרצאה קבלת החלטות<br>בחירה הרצאה מיועד לחלמידי חוכנית ניצבים שנה ב' בלבד<br>בחירה הרצאה מיועד לחלמידי חוכנית ניצבים שנה ב' בלבד<br>בחירה הרצאה מיועד לחלמידי חוכנית ניצבים שנה ב' בלבד<br>בחירה הרצאה מיועד לחלמידי חוכנית ניצבים שנה ב' בלבד<br>בחירה הרצאה מיועד לחלמידי חוכנית ניצבים שנה ב' בלבד<br>בחירה הרצאה מיועד לחלמידי חוכנית ניצבים שנה ב' בלבד | קבוצות קורס         קבוצות קורס           ני ע ווו         נל השבוע אורי         נל השפות ע וווי         נל השפות ע וווי         נל השפות ע וווי         שם           חובה         סוג         שם         שור קבוצת קורס         שם         שם           גווויייייייייייייייייייייייייייייייייי | <ul> <li>סינון קבוצות קורס</li> <li>שנתי ▼ (ל השפונ ע ל ל השפונ ע (ל השפונ ע )</li> <li>שנתי ▼ (ל השפונ ע )</li> <li>על השנו ע )</li> <li>על השנו ע )</li></ul> |

# לתשומת ליבכם – הקורס קבלת החלטות המתקיים בשפה האנגלית מיועד לתלמידים שהתקבלו ברמת מתקדמים ב׳ או פטור בלבד, לצורך השלמת 2 קורסי אנגלית במהלך התואר.

. שאר הסטודנטים יירשמו לקורס זה המתקיים בשפה העברית בסמסטר הקיץ <u>5.2</u>

#### <u>(6) רישום לקורסי יהדות</u>

עליכם להיכנס לאשכול ״לימודי יסוד ביהדות״ ולבצע רישום לקורס יהדות באשכול זה. מאחר ותוכנית ניצבים הינה תוכנית מובנית, כולם חייבים בקורסים אלו מלבד אלו שיש להם פטור (מי שיש לו פטור יודע את זה). עליכם להשתבץ לקורסים ׳נישואים אזרחיים׳ ו׳רומא ויהודי ארץ ישראל׳ באמצעות לחיצה על כפתור העיפרון שבצד ימין ליד כל קורס.

|          | שיבוץ מרשימה    |                 |                |                                                                                                    |      |                           |              |                        |  |                                                                                                    |  |  |  |
|----------|-----------------|-----------------|----------------|----------------------------------------------------------------------------------------------------|------|---------------------------|--------------|------------------------|--|----------------------------------------------------------------------------------------------------|--|--|--|
|          | חפש             | קוד קבוצת קורכ  | <b>י</b> שם    | זווחי השעות א חובה או בחירה א כל השפות א כל האפיונים                                                          | רל ט | ו <b>רס</b><br>כל השבוע י | בוצות ק<br>ע | <b>סינון ק</b><br>שנתי |  | אשכול לימודי                                                                                              |  |  |  |
|          |                 |                 |                |                                                                                                    | ][_  | -                         |              |                        |  | שנה ב' ב.א. רב-תחומי [תכנית<br>ניצבים - בחירה שנה ב']<br>יתרה לרישום : 10 נ"ז<br>מקס' לרישום : 10 נ"ז     |  |  |  |
| ت .<br>ا |                 | מועד קבוצת קורס | קוד קבוצת קורס | שם                                                                                                    | ג    | ובה ס                     | n            |                        |  | שנה ב' ב.א. רב-תחומי (תכנית<br>ניצרים - חורה שנה ב'ן                                                      |  |  |  |
| <u> </u> | ד"ר שושטרי רבין | סמסטר ב'        | 02038-58       | נישואים אזרחיים - מעמדם ההלכתי, פתרונות לסרבנות גט ועגינות<br>מיועד לתלמידי תוכנית ניצבים שנה ב' בלבד         | רצאה | חירה ה                    | n 🧷          | ٠                      |  | יתרה לרישום : 14 נ"ז<br>(חובה: 4 נושאי קורס)                                                              |  |  |  |
| <u> </u> | ד"ר וילפנד יעל  | סמסטר א'        | 04042-58       | רומא ויהודי ארץ-ישראל: מפגש טראומטי והתנגדות או נקודת מפנה וצמיחה?<br>מיועד לתלמידי תוכנית ניצבים שנה ב' בלבד | רצאה | חירה ה                    | n 🧪          | ٠                      |  | שנה ב' ב.א. רב-תחומי [תכנית<br>ניצבים - לימודי יסוד ביהדות]<br>יתרה לרישום : 8 נ"ז<br>מקס' לרישום : 8 נ"ז |  |  |  |

# <u>רישום לקורס הבעה (7</u>

סעיף זה רלוונטי לסטודנטים הנדרשים בחובת הבעה ומעוניינים להירשם לקורס המתוקשב.

- עליכם לבחור בתפריט הימני באשכול ״ה. עברית / אולפן (הבעה עברית)״, ולאחר מכן ללחוץ על כפתור <u>7.1</u> ״שיבוץ מרשימה״.
  - . כעת תפתח רשימה ובה כל קורסי ההבעה המתקיימים בקמפוס.
- <u>7.3</u> עליכם לבחור באחד הקורסים עם ההערה <u>"מיועד לתלמידי המדור לזרועות הביטחון בלבד"</u> מדובר על העויכם לבחור באחד הקורסים או 06-010-86 ונדרש לגלול לתחתית הרשימה כדי לראות את הקורסים).

|    |                    |                |          |                                                                                           |           |            |              | שיבוץ מרשימה                                                                      |
|----|--------------------|----------------|----------|-------------------------------------------------------------------------------------------|-----------|------------|--------------|-----------------------------------------------------------------------------------|
| Г  |                    |                |          |                                                                                           |           | נ קורס     | סינון קבוצוח | אזערול לוחודו                                                                     |
|    | חפש                | קוד קבוצת קורס | שם       | זי השעות 	 חובה או בחירה 	 כל השפות 	 כל האפיונים                                         | כל טוור 🗸 | כל השבוע י | שנתי י       |                                                                                   |
|    |                    |                |          |                                                                                           |           |            |              | שנה א' ב.א. רב-תחומי [תכנית<br>משא"ן - בחירה שנה א']<br>יתרה לרישום : 8 נ"ז       |
|    | גב' ברנשטיין נעה   | סמסטר ב'       | 06010-07 | הבעה -כתיבה אקדמית                                                                        | הרצאה     | בחירה ו    | / –          | שנה א' ב.א. רב-תחומי [תכנית<br>משא"ן - חובה שנה א']                               |
|    | גב' ברנשטיין נעה   | סמסטר ב'       | 06010-08 | הבעה -כתיבה אקדמית                                                                        | הרצאה     | בחירה ו    | N 🔴          | יתרה לרישום : 30 נ"ז<br>מקס' לרישום : 30 נ"ז<br>(חובה: 8 נושאי קורס)              |
| לה | ד"ר שובלי-פולק היז | סמסטר ב'       | 06010-09 | הבעה -כתיבה אקדמית                                                                        | הרצאה     | בחירה ו    | N 😐          | שנה א' ב.א. רב-תחומי [תכנית<br>משא"ן - לימודי יסוד ביהדות]<br>יתרה לרישום : 4 נ"ז |
|    | ד"ר שלמה סיגל      | סמסטר ב'       | 06010-20 | הבעה -כתיבה אקדמית<br>מיועד לתלמידי תוכניות חכ"ם ורום בלבד.                               | הרצאה     | בחירה ו    | ٠            | מקס' לרישום : 4 נ"ז<br>שנה א' ה.עברית /אולפן [הבעה<br>ערבית]                      |
|    | ד"ר שלמה סיגל      | סמסטר ב'       | 06010-80 | הבעה -כתיבה אקדמית<br>הקורס מיועד לסטודנטים של ניהול אורט בלבד                            | הרצאה     | בחירה ו    | / •          | prise                                                                             |
|    | ד"ר שלמה סיגל      | סמסטר א'       | 06010-81 | הבעה-כתיבה אקדמית<br>מיועד לתכניות ינשופים ויהלום שנה ב בלבד וחץ ויהלום אביב שנה ג' בלבד! | הרצאה     | בחירה ו    | / •          |                                                                                   |
|    | גב' ברנשטיין נעה   | סמסטר א'       | 06010-85 | הבעה -כתיבה אקדמית<br>מיועד לתלמידי המדור לזרועות הביטחון בלבד                            | הרצאה     | בחירה ו    | <i>i</i>     |                                                                                   |
|    | גב' ברנשטיין נעה   | סמסטר ב'       | 06010-86 | הבעה -כתיבה אקדמית<br>מיועד לתלמידי המדור לזרועות הביטחון בלבד                            | הרצאה     | בחירה ו    | <i>i</i> •   |                                                                                   |

אם אינכם מצליחים להירשם לקורס בהבעה, ודאו מימין לרשימה יש עיגול ירוק המראה כי יש מקום <u>7.4</u> בקורס.

. עיגול אדום מראה כי הקורס מלא ועליכם לבחור בקבוצה אחרת השייכת לייזרועות הביטחוןיי

#### <u>(8) בדיקת ביצוע רישום</u>

לאחר סיום הרישום לקורסים עליכם לסגור את חלונית יישיבוץ מרשימהיי

|     |                |    |               |            |                 |                   |               |                |   | שיבוץ מרשימה                                                                                                    |
|-----|----------------|----|---------------|------------|-----------------|-------------------|---------------|----------------|---|----------------------------------------------------------------------------------------------------|
|     |                |    |               |            |                 |                   | ורס           | זינון קבוצות ק | D | אשרול לומודו                                                                                                    |
| חפש | קוד קבוצת קורס | שם | כל האפיונים 🔹 | כל השפות 🔻 | חובה או בחירה 🗸 | כל טווחי השעות    | כל השבוע 🗸    | שנתי 🗸         | , |                                                                                                    |
|     |                |    |               |            | ןיים רישום      | אי קורס בהם כבר ק | ות קורס בנושא | הצגת קבוצ      | 5 | <b>שנה א'</b> אנגלית כשפה-זרה<br>[אנגלית ב.א. רב-תחומי]                                                                    |
|     |                |    |               | ו מימין.   | אשכול אחר בטבלר | שכול זה, יש לבחור | רס לשיבוץ באי | יין קבוצות קוו | ж | <b>שנה א'</b> ב.א. רב-תחומי<br>[תכנית משא"ן - בחירה שנה<br>א']<br><b>יתרה לרישום</b> : 0 יח'<br><b>מקס' לרישום</b> : 1 יח' |
|     |                |    |               |            |                 |                   |               |                |   | <b>שנה א'</b> ב.א. רב-תחומי<br>[תכנית משא"ן - חובה שנה א']<br>יתרה לרישום : 0 יח'                                          |
|     |                |    |               |            |                 |                   |               |                |   | שנה א' ב.א. רב-תחומי<br>[תכנית משא"ן - לימודי יסוד<br>ביהדות]<br>יתרה לרישום : 0 יח'<br>מקס' לרישום : 0 יח'                |
|     |                |    |               |            |                 |                   |               |                |   | <b>שנה א'</b> ה.עברית /אולפן<br>[הבעה עברית]                                                                               |
|     |                |    |               | סגור       |                 |                   |               |                |   |                                                                                                    |

כעת יש ללחוץ בסרגל העליון על כפתור הבית הכחול מצד ימין כדי לחזור למסך הראשי <u>8.1</u>

| חלונות זמן      | רשימה ללא מועדים | ן מרשימה<br>ווקה: תשפ"ד<br>: | יביע שיבוץ<br>ליעוץ: א' שנת ח<br>ופ"ד) התמחויות: | ו <b>ר</b> סמסטר א+ב<br><b>ח':</b> נקודות <b>שנה י</b><br>ה [שנת חוקה: תש | שנה תשפ"ד - סמסט<br>מסגר מידים<br>מסגרת לימודים: ה. באשון י<br>מסלול: רב-תחומי במדעי החבר |
|-----------------|------------------|------------------------------|--------------------------------------------------|---------------------------------------------------------------------------|-------------------------------------------------------------------------------------------|
| שני<br>סמסטר ב' | 'סמסטר א         | ראשון<br>סמסטר ב'            | סמסטר א'                                         |                                                                           | אשכול לימודי                                                                              |
|                 |                  |                              |                                                  | 08:00-09:00                                                               | <b>שנה א'</b> אנגלית כשפה-זרה<br>[אנגלית ב.א. רב-תחומי]                                   |
|                 |                  |                              |                                                  | 09:00-10:00                                                               | <b>שנה א'</b> ב.א. רב-תחומי<br>[תכנית משא"ן - בחירה שנה<br>א']                            |
|                 |                  |                              |                                                  | 10:00-11:00                                                               | יתרה לרישום : 0 יחי<br>מקס' לרישום : 1 יח'                                                |
|                 |                  |                              |                                                  |                                                                           | <b>שנה א'</b> ב.א. רב-תחומי<br>[תכנית משא"ו - תובה שנה א']                                |
|                 |                  |                              |                                                  | 11:00-12:00                                                               | יתרה לרישום : 0 יח'                                                                       |
|                 |                  |                              |                                                  |                                                                           | <b>שנה א'</b> ב.א. רב-תחומי<br>[תכנית משא"ן - לימודי יסוד                                 |
|                 |                  |                              |                                                  | 12:00-13:00                                                               | ביהדות]<br>יתרה לרישום : 0 יח'<br>מקס' לרישום : 0 יח'                                     |
|                 |                  |                              |                                                  | 13:00-14:00                                                               | י<br>שנה א' ה.עברית /אולפן<br>[הבעה עברית]                                                |

. כעת עליכם להיכנס למערכת שעות לסטודנט> רשימה> כל הסמסטרים. <u>8.2</u>

פה תוכלו לצפות ברשימת הקורסים אליהם נרשמתם

| Bar-Ilan אוניברסיטת<br>University בר־אילן | מערכת שעות            |                                        |                |            |     |     |                      |       |        |
|-------------------------------------------|-----------------------|----------------------------------------|----------------|------------|-----|-----|----------------------|-------|--------|
| <u></u><br>ד תשפ"ו - 2026 📛               | סמסטר א'<br>סמסטר א'  | ~                                      |                |            |     |     |                      |       |        |
| ראשי 🏠                                    | סמסטר ב'<br>סמסטר קיץ | ו קבוצת קורס                           | קוד קבוצת קורס | תקופה שעות | נ"ז | ש"ש | מרצה                 | ודר נ | סילבוס |
| ימודים<br>מערכת שעות - סטודנט             | כל הסמסטרים           | ייי אקדמית                             | 06010-85       | סמסטר א'   |     | 2   | גב' ברנשטיין נעה     |       |        |
| רשימה                                     |                       | מבוא לסוציולוג                         | 93261-40       | סמסטר א'   | 2   | 1   | ד"ר יורמן עדה        |       |        |
| מטריצה                                    |                       | מבוא לסטטסטיקה תיאורית ושימושי מחשב א' | 93011-40       | סמסטר א'   | 4   | 2   | ד"ר דדון-גולן זהורית |       |        |
| רישום לקורסים 🔝                           |                       | ניהול משאבי אנוש                       | 93217-40       | סמסטר א'   | 4   | 2   | ד"ר רביד גד          |       |        |
| שירות בקליק<br>אידע למועמד                |                       | הדרכה ביבליוגרפית                      | 93004-40       | שנתי       | 2   | 1   | ד"ר גולדשטיין ניב    |       |        |
| נארים מתקדמים                             |                       | יסודות המשטר והפוליטיקה בישראל         | 93129-40       | שנתי       | 4   | 2   | ד"ר בר אבי           |       |        |
| סטטוס שיפוט עבודת דוקטורט 🔄               |                       | מבוא למינהל ציבורי ומדיניות ציבורית    | 93098-40       | שנתי       | 4   | 2   | ד"ר שור שוש          |       |        |
|                                           |                       | מבוא לממשל ופוליטיקה                   | 93051-40       | שנתי       | 4   | 2   | ד"ר בינס עדי         |       |        |
| הפרטים שלי 🧔                              |                       | מבוא לממשל ופוליטיקה                   | 93051-41       | שנתי       | 2   | 1   | ד"ר דגן-עמוס לורן    |       |        |
| קודי משתמש במחשב<br>איאה 🛃                |                       | צדקה, צדק וכסף בספרות חז"ל             | 04020-56       | שנתי       | 4   | 2   | ד"ר וילפנד יעל       |       |        |

<u>הערה</u> – היות והמערכת מובנית, לא תראו שיבוץ של הקורסים לפי ימים ושעות במערכת השעות באתר האינבר, מלבד קורסי האנגלית.

לוח הזמנים המלא יעלה בקרוב <u>לאתר המדור לזרועות הביטחון</u> בקטגוריית סטודנטים > ניצבים> ניצבים מחזור כ*יי*ג.

# בהצלחה!